# Leitfaden für das Anlegen und Pflegen von zuständigen Stellen und Online-Diensten im Redaktionssystem

Für diesen Leitfaden wird das Linie6Plus Schulungssystem aus Sachsen-Anhalt genutzt.

Abweichungen zu anderen Redaktionssystemen sind möglich.

Bei dem für den Leitfaden genutzten Beispiel werden die Zuständigkeiten sowie der Online-Dienst für ein fiktives Abendgymnasium im Ort Sandau angelegt.

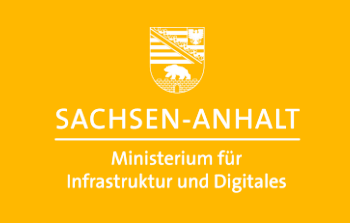

#moderndenken

## Überprüfung, ob bereits eine zuständige Stelle und ein Online-Dienst eingepflegt sind

en Online-Dienste Leistungen (zentral) Spezialisierungen Formulare (zentral) Verzeichni

Zunächst können Sie überprüfen, ob bereits die Leistungsbeschreibung gepflegt wurde.

#### Dafür klicken Sie auf **ZF** für Zuständigkeitsfindung und dann auf **Leistungen (zentral).**

Hier kann eingesehen werden, ob die Leistung bereits angelegt wurde. Falls dies nicht der Fall ist, kann die Leistungsbeschreibung zusammen mit der Leistungsredaktion abgestimmt und angelegt werden.

| Start ZF       | IW GD                  |                    |                                        |                            |                         |                          |           |                        |                      |                      |                                                                                                    |                      | stem Bürger-                     | und Unternehmensservice Sachsen Anhalt |
|----------------|------------------------|--------------------|----------------------------------------|----------------------------|-------------------------|--------------------------|-----------|------------------------|----------------------|----------------------|----------------------------------------------------------------------------------------------------|----------------------|----------------------------------|----------------------------------------|
| Irganisation   | seinheiten Online-Dier | nste Leistungen (a | entral) Spezialisierungen Formul       |                            |                         |                          |           |                        |                      |                      |                                                                                                    |                      | (?) Support                      |                                        |
|                | 101= 2100              |                    |                                        |                            |                         |                          |           |                        |                      |                      |                                                                                                    |                      |                                  | 0                                      |
| itart 🚺 L      | eistungen (zentral) 🔀  |                    |                                        |                            |                         |                          |           |                        |                      |                      |                                                                                                    |                      |                                  |                                        |
| Leistunge      | n (zentral)            |                    |                                        |                            |                         |                          |           |                        |                      |                      |                                                                                                    |                      |                                  |                                        |
| Grundschule    | Aufnahme               |                    | Suchen Erweiterte Suche anzeigen Deuts | sch (DE) *                 |                         |                          |           |                        |                      |                      |                                                                                                    |                      |                                  |                                        |
| s wurden 1 Tre | ffer erzielt           |                    |                                        |                            |                         |                          |           |                        |                      |                      |                                                                                                    |                      |                                  |                                        |
| о <b>‡</b>     | Leistungstyp \$ Beze   | ichoung            | \$ Bezeichnun                          | 011                        | <br>Leistungsschlüsse 🗘 | Öffentlich angezeij 🗘 St | atus 🗘 Ge | plante Veröffentlich 🗘 | LeiKa-Importvorlagen | Gebietseinschränkung | SDG-Informationsbereich 🗘                                                                                                    | Leistungsgruppierung | Portallink Leistung              | *                                      |
| 540154005      | Lextung-object mi Gru  | - docume Autoinne  | Aufrahme J                             | an ener Guutschus annelden | 9001055034000           | Ja O                     | rio e     |                        | Innat Ker 2020       |                      | 195-100-1800-0946<br>Mitgleditate enclusion<br>de funciónis<br>Enclusion de la construcción<br>Secuencia de la construcción<br>Secuencia de la construcción<br>Secuencia de la construcción<br>Secuencia de la construcción<br>Envectuerentición<br>Envectuerentición | Schulangelegenheten  | https://discover.org/ordiolog/bi |                                        |
| HIM DO         | andhürber 🔽 Koolakt    | _                  |                                        |                            | <br>                    |                          | _         |                        |                      |                      |                                                                                                    |                      | 🔊 Verlart 🔺 Ex-                  | notes 🛐 🖉 Finstellungen 🖉 Financiae    |

#### Anlegen einer neuen Organisationseinheit

Um nun eine zuständige Stelle für das Gebiet einzutragen, klicken Sie zunächst auf **Organisationseinheiten** und dann auf das Icon **Neu (einfacher Modus)** 

Tragen Sie die Bezeichnung der **Organisationseinheit** ein.

|                                                                                                    |                                                                                                    | rganisationseinheiten Online-Dienste Leistungen (zentral) Spezialisierungen Formulare (zentral) Verzeichnisse                     |   |                         |                        |                                                  |
|----------------------------------------------------------------------------------------------------|----------------------------------------------------------------------------------------------------|----------------------------------------------------------------------------------------------------|---|-------------------------|------------------------|--------------------------------------------------|
|                                                                                                    |                                                                                                    |                                                                                                    |   |                         |                        |                                                  |
|                                                                                                    |                                                                                                    | art 🗶 Leistungen (zennat) 🗴 Leistung anzeigen: Schule d 🗴 Organisationseinheiten 🗴                                                |   |                         |                        |                                                  |
|                                                                                                    |                                                                                                    | Illextsuche OEs meiner Teilnehmerkreise Suche nach Zuständigkeil Suche nach Standort                                              |   |                         |                        |                                                  |
|                                                                                                    |                                                                                                    | Organisationseinheiten                                                                                                    |   |                         |                        |                                                  |
|                                                                                                    | betweender         Sectors         Leasterie Sucha ausseed           ungen central         Specializerangen         Femalater central         Verschlangen         Im Biger ausseed         Sectors                                                                                                    | Suchart, Suche über                                                                                                    |   |                         |                        |                                                  |
|                                                                                                    |                                                                                                    | Standort V OE/Stelle Bezeichnung                                                                                                  |   |                         |                        |                                                  |
|                                                                                                    | A ball # X B J U x, x' D: til :: x y bala i i i i i i i i i i i i i i i i i i                                                                                                    | * X Suchen Erweiterte Suche anzelgen                                                                                              |   |                         |                        |                                                  |
|                                                                                                    | Augent (central)     Verzechnisse     Verzechnisse     Verzechnisse                                                                                                    | tart ZF IW GD                                                                                                    |   |                         |                        | m Bürger- und Unternehmensservice Sachsen-Anhall |
|                                                                                                    | severetet (the)                                                                                                    | ganisationseinheiten Online-Dienste Leistungen (zentral) Spezialisierungen Formulare (zentral) Verzeichnisse                      |   |                         | ⑦ Support              | 5.55.012<br>Angemeldet als:                      |
| tri  □ Openationedited □ Openationedited □ Openationed □ Openationed □ Open                                                                                                    | toneiner (Her)  toneiner (Her) |                                                                                                    |   |                         |                        |                                                  |
| Accessed by making   Recession of workshop work of the cast of the cast of the cas                                                                                                    |                                                                                                    | art 🗵 Organisationseinheiten 🔣 Organisationseinheit (Neu) 🔍                                                                       |   |                         |                        |                                                  |
| <pre>kreending makes</pre>                                                                                                    |                                                                                                    |                                                                                                    |   |                         | Umschal                | ltung Einfach/Vollständig                        |
| Adverted Adverted I<br>Beschhung und derstellt E stratelie  Adgenoie Auguben Adgenoie Auguben Ceschung Adgenoie Auguben Ceschung Adgenoie Auguben Strate-Adgenoie Auguben Ceschung Ceschung Cesch                                                                                                    | ▲       ▲       ▲       ▲       ▲       ▲       ▲       ▲       ▲       ▲       ▲       ▲       ▲       ▲       ▲       ▲       ▲       ▲       ▲       ▲       ▲       ▲       ▲       ▲       ▲       ▲       ▲       ▲       ▲       ▲       ▲       ▲       ▲       ▲       ▲       ▲       ▲       ▲       ▲       ▲       ▲       ▲       ▲       ▲       ▲       ▲       ▲       ▲       ▲       ▲       ▲       ▲       ▲       ▲       ▲       ▲       ▲       ▲       ▲       ▲       ▲       ▲       ▲       ▲       ▲       ▲       ▲       ▲       ▲       ▲       ▲       ▲       ▲       ▲       ▲       ▲       ▲       ▲       ▲       ▲       ▲       ▲       ▲       ▲       ▲       ▲       ▲       ▲       ▲       ▲       ▲       ▲       ▲       ▲       ▲       ▲       ▲       ▲       ▲       ▲       ▲       ▲       ▲       ▲       ▲       ▲       ▲       ▲       ▲       ▲       ▲       ▲       ▲       ▲       ▲       ▲       ▲       ▲       ▲                                                                                                          | hemenfeldgymnasium                                                                                                    |   |                         | Finstellu              | Zum vollständigen Modus                          |
| Bit Control   Bit Control   Bit Contro   Bit Contro <td>Contail / Undati     Onungressin     Contail / Undati     Onungressin     Contail / Undati     Onungressin     Contail / Undati     Onungressin     Contail / Undati     Onungressin     Contail / Undati     Contail / Undati     Contail     Contail / Undati     Contail     Contail</td> <td>Allgemeine Angaben</td> <td></td> <td></td> <td></td> <td>Allaemeine Angaben</td> | Contail / Undati     Onungressin     Contail / Undati     Onungressin     Contail / Undati     Onungressin     Contail / Undati     Onungressin     Contail / Undati     Onungressin     Contail / Undati     Contail / Undati     Contail     Contail / Undati     Contail     Contail             | Allgemeine Angaben                                                                                                    |   |                         |                        | Allaemeine Angaben                               |
| seechang'<br>Decention CE Annuary<br>placed CE Annuary<br>placed CE Annuary                                                                                                    | ●       ○         ●       ○         ●       ○         ●       ○         ●       ○         ●       ○         ●       ○         ●       ○         ●       ○         ●       ○         ●       ○         ●       ○         ●       ○         ●       ○         ●       ○         ●       ○         ●       ○         ●       ○         ●       ○         ●       ○         ●       ○         ●       ○         ●       ○         ●       ○         ●       ○         ●       ○         ●       ○         ●       ○         ●       ●         ●       ●         ●       ●         ●       ●         ●       ●         ●       ●         ●       ●         ●       ●         ●       ●         ●       ●                                                                                                    | Bezeichnung von oberster OE voranstellen 😣                                                                                        |   |                         |                        | Kontakt / Verkehr                                |
| Teremental de la constant la constant la                                                                                                    |                                                                                                    | ezeichnung *                                                                                                    |   |                         |                        | Öffnungszeiten                                   |
| pipenah CC Kennung<br>Feder and erforderich<br>Summer<br>Summer<br>Sunger Angaben<br>Die Deelecode © ↓ ↓ ♥ ↓ ↓ ♥ ↓ ↓ ↓ ↓ ↓ ↓ ↓ ↓ ↓ ↓ ↓ ↓ ↓                                                                                                    | Sprache     Sprache            | Themenfeldgymnasium                                                                                                    |   |                         |                        | Zuständigkeiten                                  |
| Preder and enfondation          Strong Paragrade         Southing A system RDL         Southing A system RDL                                                                                                    | A Atolie Specie<br>A Atolie Specie<br>Device 1 年来 27 世 主 当 目 @  @  M                                                                                                    | pptionale OE-Kennung                                                                                                    | · |                         |                        | Sprachen                                         |
| Fielder sind enderdende                                                                                                    | A 2 注目 元 日 1 보   ス × ×   に に 本 非 22 上 主 目 ● ◎ ● ●                                                                                                    |                                                                                                    |   |                         |                        |                                                  |
| Swinvyres<br>Source Angelene Del<br>Bernole Del<br>Bernole Del                                                                                                    |                                                                                                    | Felder sind erforderlich                                                                                                    |   |                         |                        |                                                  |
| Substrate   Substrate   Substrate <tr< td=""><td>· · · · · · · · · · · · · · · · · · ·</td><td>Synonyme.</td><td></td><td></td><td></td><td></td></tr<>                                                                                                    | · · · · · · · · · · · · · · · · · · ·                                                                                                    | Synonyme.                                                                                                    |   |                         |                        |                                                  |
| Sonsige Angeler OE: Determentes<br>Sonsige Angeler OE: Determentes<br>Sonsige Angeler on Determentes<br>Sonsige Angeler on Determentes<br>Determentes<br>De                                                                                                    | A 2 2 序 及 B I U X, X* 注 注 注 准 非 27 座 主 直 @ @ @ 严 ① ① ① ① ① ① ① ① ① ① ① ① ① ① ① ①                                                                                                    |                                                                                                    |   |                         |                        |                                                  |
| Sensitive Angelees<br>Sensitive Angelees<br>Sens                                                                                                    | a th                                                                                                    |                                                                                                    |   |                         |                        |                                                  |
| Sonstige Angaben       ●         ● Sonstige Angaben VOR Ubergebraches VOR Ubergebraches VOR VOR Ubergebraches VOR VOR Ubergebraches VOR VOR Ubergebraches VOR VOR Ubergebraches VOR VOR Ubergebraches VOR VOR Ubergebraches VOR VOR Ubergebraches VOR VOR Ubergebraches VOR VOR VOR Ubergebraches VOR VOR VOR Ubergebraches VOR VOR VOR Ubergebraches VOR VOR VOR Ubergebraches VOR VOR VOR VOR VOR VOR VOR VOR VOR VOR                                                                                                    |                                                                                                    |                                                                                                    |   |                         |                        |                                                  |
| ■ Sensinge Angaben UDE Liebernehmen<br>Sensinge Angaben UDE Liebernehmen<br>Sensinge Angaben UDE Liebernehmen<br>Det<br>Det<br>Det<br>Det<br>Det<br>Det<br>Det<br>Det                                                                                                    |                                                                                                    | Sonstige Angaben                                                                                                    |   |                         |                        |                                                  |
| ionsige Angeben (DE)<br>inthe NOCHT for Lestingsbeschreibung verwenden<br>Del<br>@ Ouelcode (D) × 10 南 ◆ / 0 ℃ 1 単 7 × 1 日 1 世 × 1 1 日 1 世 1 × 1 1 日 1 日 1 1 1 日 1 日 1 日 1 日 1 日 1                                                                                                    | ス いる 岸 ズ B ゴ ビ メ ボ に に 本 ジ と 主 三 ● ● ● ● ●       ●       ●       ●       ●       ●       ●       ●       ●       ●       ●       ●       ●       ●       ●       ●       ●       ●       ●       ●       ●       ●       ●       ●       ●       ●       ●       ●       ●       ●       ●       ●       ●       ●       ●       ●       ●       ●       ●       ●       ●       ●       ●       ●       ●       ●       ●       ●       ●       ●       ●       ●       ●       ●       ●       ●       ●       ●       ●       ●       ●       ●       ●       ●       ●       ●       ●       ●       ●       ●       ●       ●       ●       ●       ●       ●       ●       ●       ●       ●       ●       ●       ●       ●       ●       ●       ●       ●       ●       ●       ●       ●       ●       ●       ●       ●       ●       ●       ●       ●       ●       ●       ●       ●       ●       ●       ●       ●       ●       ●       ●       ●       ●       ●       ●       ●                                                                                                          | Sonslige Angaben von übergeordneter OE übernehmen                                                                                 |   |                         |                        |                                                  |
| Mit Nicht für Lichtungsbeschreibung vervenden<br>Pel<br>@ Quellcode @   X @ 荷   ★ / Q b   算 I U   X, X*   语 II   语 夜 ??   臣 童 重   @ ♥   P<br>Attastie Sprache<br>Deutsch (DE)<br>[DE]<br>Teinehmerkeis<br>Verörigdungen entiernen<br>Metadaton<br>Verörigdungen entiernen<br>Metadaton<br>Verörigdungen entiernen<br>Erstelt                                                                                                    | A、 協 詳 式 B J U X, X 语 語 傳 非 27 臣主 書 ● ● ● ●       ●       ●       ●       ●       ●       ●       ●       ●       ●       ●       ●       ●       ●       ●       ●       ●       ●       ●       ●       ●       ●       ●       ●       ●       ●       ●       ●       ●       ●       ●       ●       ●       ●       ●       ●       ●       ●       ●       ●       ●       ●       ●       ●       ●       ●       ●       ●       ●       ●       ●       ●       ●       ●       ●       ●       ●       ●       ●       ●       ●       ●       ●       ●       ●       ●       ●       ●       ●       ●       ●       ●       ●       ●       ●       ●       ●       ●       ●       ●       ●       ●       ●       ●       ●       ●       ●       ●       ●       ●       ●       ●       ●       ●       ●       ●       ●       ●       ●       ●       ●       ●       ●       ●       ●       ●       ●       ●       ●       ●       ●       ●       ●       ●       ●       ●                                                                                                          | onstige Angaben [DE]                                                                                                    |   |                         |                        |                                                  |
| per<br>@ Quelcode @   ★ @ 南 ▲ /*   Q 號 算 其   B I 및   ★ **   译 記 示 # ??   臣 호 로 臣 @ @ @   ■<br>De you have by a bit i = 1 · · · · · · · · · · · · · · · · · ·                                                                                                    | A 以 厚 ズ B I U X X (目 日 本 水) 目 日 本 水) 目 日 本 水) 目 日 日 本 水) 目 日 日 本 水) 目 日 日 本 水) 目 日 日 本 水) 目 日 日 本 水) 目 日 日 本 水) 目 日 日 本 水) 目 日 日 本 水) 目 日 日 本 水) 目 日 日 本 水) 目 日 日 本 水) 目 日 日 本 水) 目 日 日 本 水) 目 日 日 本 水) 目 日 日 本 水) 目 日 日 本 水) 目 日 日 本 水) 目 日 日 本 水) 目 日 日 本 水) 目 日 日 本 水) 目 日 日 本 水) 目 日 日 本 水) 目 日 日 本 水) 目 日 日 本 水) 目 日 日 本 水) 目 日 本 水) 目 日 本 水) 目 日 本 水) 目 日 本 水) 目 日 本 水) 目 日 本 水) 目 日 本 水) 目 日 本 水) 目 日 本 水) 目 日 本 水) 目 日 本 水) 目 日 本 水) 目 日 本 水) 日 日 本 水) 日 日 本 水) 日 日 本 水) 日 日 本 水) 日 日 本 水) 日 日 本 水) 日 日 本 水) 日 日 本 水) 日 日 本 水) 日 日 本 水) 日 日 日 本 水) 日 日 本 水) 日 本 水) 日 日 本 水) 日 日 本 水) 日 日 本 水) 日 日 本 水) 日 日 本 水) 日 日 本 水) 日 日 本 水) 日 日 本 水) 日 日 本 水) 日 日 本 水) 日 日 本 水) 日 日 本 水) 日 日 本 水) 日 日 日 本 水) 日 日 本 水) 日 日 日 本 水) 日 日 本 水) 日 日 日 本 水) 日 日 日 本 水) 日 日 日 本 水) 日 日 日 本 水) 日 日 日 本 水) 日 日 日 日 本 水) 日 日 日 本 水) 日 日 日 日 日 日 日 日 日 日 日 日 日 日 日 日 日 日                                                                                                    | ite NICHT für Leistungsbeschreibung verwenden                                                                                     |   |                         |                        |                                                  |
| A deselle de la la la la la la la la la la la la la                                                                                                    | Q. b3 # I/ U X, X' # # 17 # # 17 D E E E E @ @ M         Q. b3 # I/ U X, X' # # 17 # # 17 D E E E E @ @ M         Desisal DE         Desisal DE         Desisal DE         Desisal DE         Desisal DE         Desisal DE         Desisal DE         Desisal DE         Desisal DE         Desisal DE         Desisal DE         Desisal DE         Desisal DE         Versignamenterinen         Metadaten         Versignamenterinen         Metadaten         Versignamenterinen         Desisal DE         Desisal DE         Versignamenterinen         Metadaten         Versignamenterinen         Desisal DE         Desisal DE         Desisal DE         Desisal DE         Desisal DE         Desisal DE         DE         DE         DE         DE         DE         DE         DE         DE         DE         DE         DE         DE         DE         DE                                                                                                            |                                                                                                    |   |                         |                        |                                                  |
| Deutsch (DE)<br>[DE]<br>[DE]                                                                                                    | Veeler zu Kontakt / Veeler       Veeler         Veeler zu Kontakt / Veeler       Fillet                                                                                                    | @ Quelcode ය   X 'o 南   ◆ /   Q ta   岸 I <sub>X</sub>   B I 및   X <sub>2</sub> X <sup>2</sup>   등 등 (示 示 17 ) 臣 호 글 ☰   ◎  ◎  ♥ ■ |   |                         | Aktuelle               | Sprache                                          |
| Image: Control of the second second secon                                                                                                    | Verdentisch       IPE         Verdentisch       Verdentisch         Verdentisch       Letze Anderung         Verdentisch       Letze Anderung </td <td></td> <td></td> <td></td> <td>Deutsch</td> <td>[DE]</td>                                                                                                    |                                                                                                    |   |                         | Deutsch                | [DE]                                             |
| Tellhehmerkreis       Verhrüptungen entlernen       Metadaten       Veroffentlicht       Herder der Berlicht       Letzte Anderung       Erstellt                                                                                                    | Yeller zu Kortikk / Verken/         Weier zu Kortikk / Verken/                                                                                                    |                                                                                                    |   |                         | [DE]                   |                                                  |
| Verbruipfungen entfernen                                                                                                    | Verknipplungen entfernen       Image: Status and Status and                                         |                                                                                                    |   |                         | Teilnehm               | nerkreis                                         |
| Metadatan<br>Veroffentlicht<br>mieht veroffentlicht<br>Letzte Anderung<br>Erstellt                                                                                                    | Wetfenticht       Letzte Anderung       Wetfenticht       Ersteit                                                                                                    |                                                                                                    |   |                         | Verknüpt               | fungen entfernen                                 |
| Veroffentlicht<br>nicht veroffentlicht<br>Letzte Anderung<br>Erstellt                                                                                                    | Verdendicht<br>icht verdendicht<br>Letzte Anderung<br>Verler zu Kostakt / Verkehr<br>Verler zu Kostakt / Verkehr                                                                                                    |                                                                                                    |   |                         | Moderate               | 20                                               |
| Verofesticht<br>verofesticht<br>Letzle Anderung<br>Erstellt                                                                                                    | Veroffentlicht<br>nicht veroffentlicht<br>Letzte Anderung<br>Verler zu Kontakt / Verkehr<br>Verler zu Kontakt / Verkehr                                                                                                    |                                                                                                    |   |                         | Metadate               | sn                                               |
| Lettle Änderung                                                                                                    | Veter zu Kontakt / Veterber     Letzte Änderung                                                                                                    |                                                                                                    |   |                         | Veröffent<br>nicht ver | tlicht<br>öffentlicht                            |
| Estelit                                                                                                    | Veller zu Kontakt / Verkehr                                                                                                    |                                                                                                    |   |                         | Letzte Är              | nderung                                          |
| Erstellt                                                                                                    | Veler zu Kontakt / Verkehr                                                                                                    |                                                                                                    |   |                         | -                      |                                                  |
| Weiter zu Kontakt / Verkehr                                                                                                    |                                                                                                    | strechen                                                                                                    | 1 | Weiter zu Kontakt / Ver | Erstellt               |                                                  |

#### Anlegen einer neuen Organisationseinheit

Auf der rechten Seite unter **Einstellungen** sehen Sie weitere Abschnitte.

Unter **Kontakt/Verkehr** müssen Sie die Adresse der Organisationseinheit eintragen (Pflichtfeld).

An dieser Stelle haben Sie auch die Möglichkeit, die Adresse zu verifizieren. Dies hat den Vorteil, dass auch Koordinaten hinzugefügt werden (Beispielsweise für eine Kartenansicht).

| Start ZF IW GD                                                                                      |                                               | tem Bürger- und Unternehmensservice Sachsen-Anhalt |
|----------------------------------------------------------------------------------------------------|-----------------------------------------------|----------------------------------------------------|
| Organisationseinheiten Online-Dienste Leistungen (zentral) Spezialisierungen Formulare (zentral) Ve | rzeichnisse                                   | Angemeldet als:                                    |
|                                                                                                    |                                               |                                                    |
| Start 🔝 Organisationseinheiten 🔝 Organisationseinheit (Neu) 🗵                                       | Adresse hinzufügen                            | (Denochasticover Electronic Medicalia)             |
| Adressen *                                                                                          |                                               | 20mschaltung Einstein Volstandige                  |
| Adressen von übergeordneter OE übernehmen                                                           | Adresse   Adresse   Adresse verifizieren      | Einstellungen                                      |
| <b>D B B</b>                                                                                        | Straße Hausnummer                             | Algemeine Angaben                                  |
|                                                                                                    | Schleusenstraße 22                            | Kontakt / Verketyr                                 |
|                                                                                                    | PLZ* 😣 Ort*                                   | Öffnungszeiden                                     |
|                                                                                                    | 39524 * Sandau (Elbe) (39524) * Erweitert     | Zuständigkeiten                                    |
|                                                                                                    | Bemerkung                                     | Sprachen                                           |
| *) Felder sind erforderlich                                                                         |                                               |                                                    |
|                                                                                                    |                                               |                                                    |
| Alle Telefonnummern und E-Mail-Adressen von übergeordneter OE übernehmen                            |                                               |                                                    |
| Telefon                                                                                             | Eigener Link (URL) zur Anfahrtsbeschreibung   |                                                    |
| Daten erben                                                                                         |                                               |                                                    |
|                                                                                                    | Linktitel                                     |                                                    |
|                                                                                                    |                                               |                                                    |
|                                                                                                    | Geo-Koordinaten                               |                                                    |
| Fax                                                                                                 | Projektion 😡 Länge 😡 Breite 😡                 |                                                    |
| Daten erben 😣                                                                                       | EPSG:4326 V 12.0457258818134 52.7869145469365 |                                                    |
|                                                                                                    | Geokoordinate manuell ermitteln               |                                                    |
|                                                                                                    |                                               | Aktuelle Sprache                                   |
| Mohiltelefon                                                                                        | P) Ealdar eind arfordarlich                   |                                                    |
|                                                                                                    |                                               | Deutsch (DE)                                       |
| Lo Daten erben 😻                                                                                    | N                                             | [DE]                                               |
|                                                                                                    |                                               | Teilnehmerkreis                                    |
|                                                                                                    |                                               | Verknüpfungen entfernen +                          |
| E-Mail                                                                                              |                                               | Metadaten                                          |
| Daten erben                                                                                         | Ühernehmen Abbrechen                          | Veröffentlicht                                     |
|                                                                                                    |                                               | nicht veröffentlicht                               |
|                                                                                                    |                                               | Letzte Änderung                                    |
|                                                                                                    |                                               | Cratalit                                           |
| Zurück zu Allgemeine Angaben                                                                        |                                               | Weiter zu Öffnungszeiten                           |
| 🚯 Hilfe 👪 Handbücher 🚾 Kontakt                                                                      |                                               | 🕕 Verlauf 🔶 Favoriten 🛐 🍈 Einstellungen 🍏 Abmelden |

### Pflege des Kontaktsystems (z.B. für FIT-Connect)

Unter Kontaktsysteme wird angegeben, über welchen elektronischen Kanal man die Organisationseinheit kontaktieren kann. Unter anderem kann hier die Adressierung für FIT-Connect, EGVP oder besondere Behördenpostfächer hinterlegt werden. In diesem Beispiel tragen wir die Destination Signatur von FIT-Connect ein. Im Self-Service Portal von FIT-Connect werden Zustellpunkte angelegt. Diese haben Adressierungsinformationen, welche wiederum in das Redaktionssystem eingefügt werden können (unter Kennung). Ab jetzt ist es möglich, diese Organisationseinheit über das elektronische Kontaktsystem FIT-Connect zu kontaktieren.

| irganisationseinheiten Online-Dienste Leistungen (zentral) Spezialisierungen Formulare (zentral) Verzeichnisse                                                                                                    | Support                   | 5.55.012<br>Angemeldet als                                           |
|----------------------------------------------------------------------------------------------------|---------------------------|----------------------------------------------------------------------|
|                                                                                                    |                           |                                                                      |
| Lat Z Organisationseinheiten Z Organisationseinheit (Heu) 🔍                                                                                                    |                           |                                                                      |
| De Mail                                                                                                    | Einste                    | shaltung Einfach/Wollständig<br>Zum vollständigen Modus<br>tellungen |
|                                                                                                    |                           | Kontakt / Verkehr                                                    |
| Kontaktsystem hinzufügen                                                                                                    |                           | Zustandigkeiten                                                      |
| Kortläktsystem       Typ*       Image: Control (destinationSignatur)       Image: Control (destinationSignatur)         Image: Control (destinationSignatur)       Image: Control (destinationSignatur)       Image: Control (destinationSignatur)       Image: Control (destinationSignatur)         Image: Control (destinationSignatur)       Image: Control (destinationSignatur)       Ima |                           |                                                                      |
| ")Felder sind erforderlich                                                                                                    | Aktue                     | elle Sprache                                                         |
| Parkpište                                                                                                    | (DE)                      |                                                                      |
| Parkplätze von übergeoldheter OE übernehmen 🔒                                                                                                    | Teilne                    | ehmerkreis                                                           |
|                                                                                                    | Verkn                     | hüpfungen entfernen *)<br>Idaten                                     |
| Gebaudezugang                                                                                                    | Veroff<br>nicht<br>Letzte | fentlicht<br>i veröffentlicht<br># Anderung                          |
| Undek dagemeine Angelen                                                                                                    | Erstel                    |                                                                      |

Jetzt ist die Organisationseinheit angelegt, jedoch ist diese noch nicht zuständig.

#### Pflege der Zuständigkeit der Organisationseinheit

Klicken Sie auf **Zuständigkeiten** (rechts im Reiter **Einstellungen**) und wählen Sie dort unter **Zuständigkeiten für verwaltungspolitische Gebiete** "**Zuständige-Stelle-Gruppe hinzufügen**" aus.

Geben Sie unter **Gebietssuche** das entsprechende Gebiet ein und wählen Sie das gewünschte per Doppelklick aus.

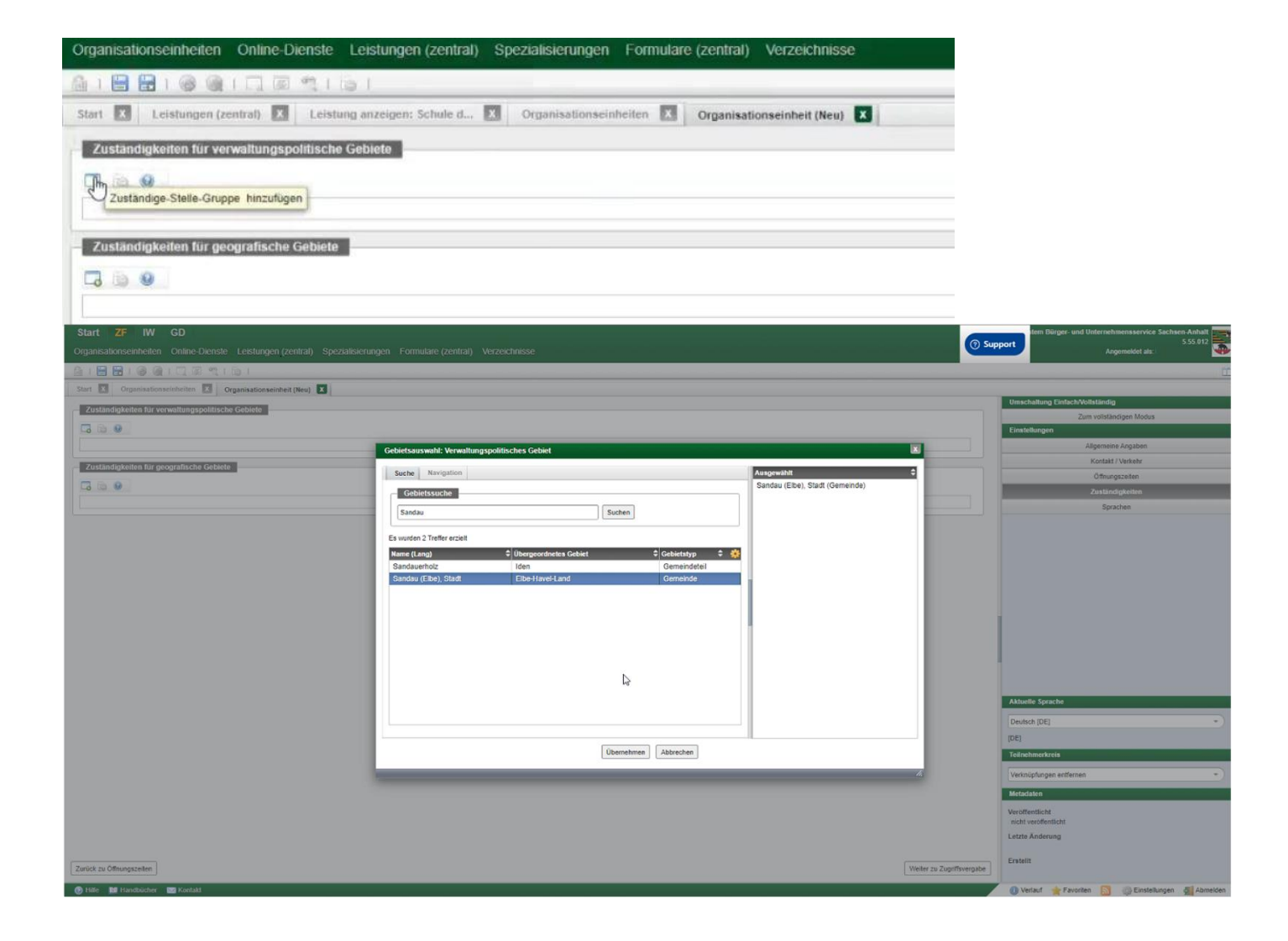

#### Pflege der Zuständigkeit der Organisationseinheit

Im nächsten Schritt können Sie eine Leistung hinzufügen. Dazu geben Sie die gewünschte Leistung als Suchbegriff ein und wählen sie mit einem Doppelklick aus.

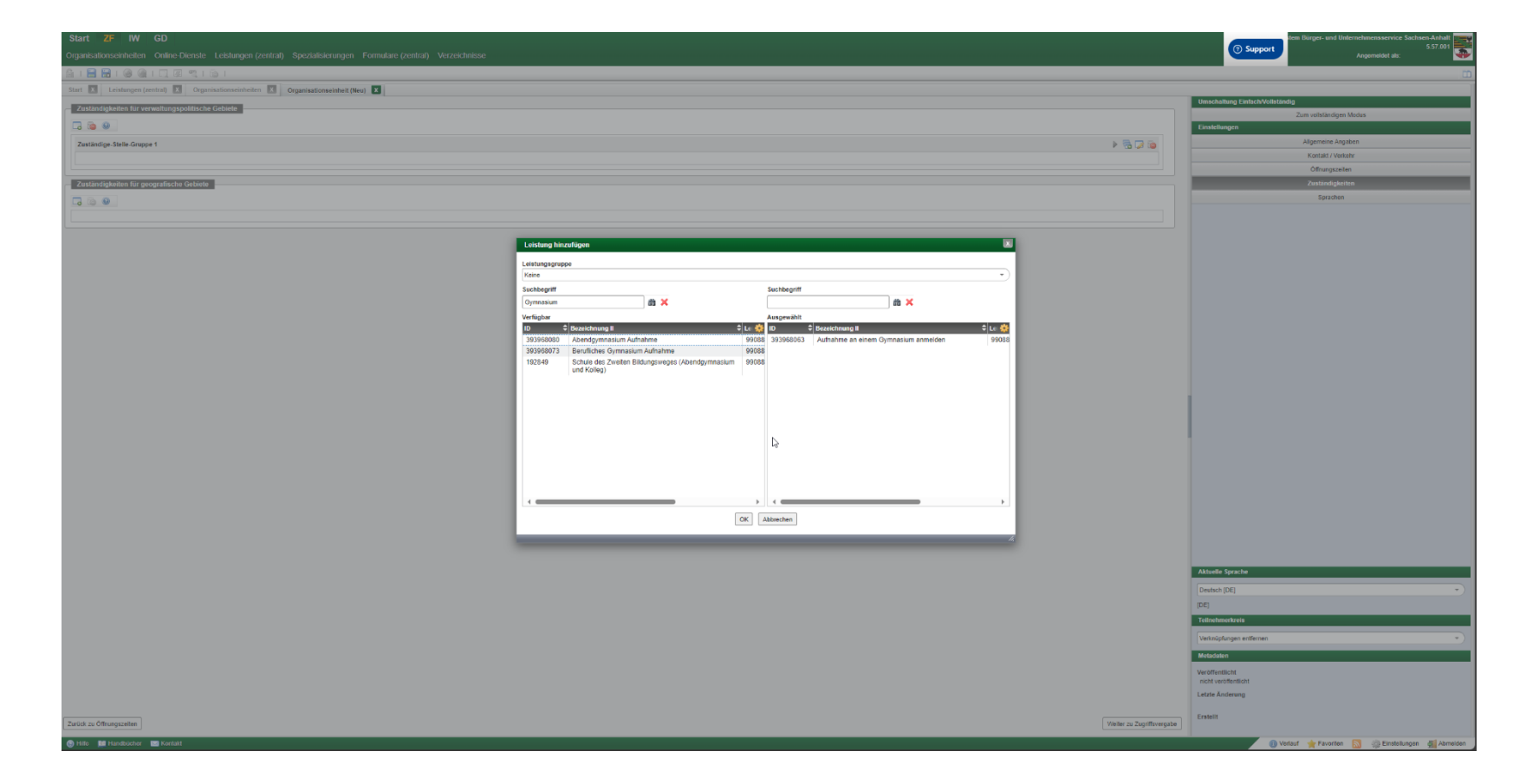

#### Pflege der Zuständigkeit der Organisationseinheit

Sie veröffentlichen die Zuständigkeit durch Klicken auf das **Speichern** Icon. An dieser Stelle können Sie auch eine Zugriffsvergabe hinzufügen, sodass auch andere Stellen diesen Eintrag bearbeiten können. Klicken Sie nun auf **Speichern**, können Sie den Zeitpunkt der Veröffentlichung wählen. Zudem muss auch eine Versionsbemerkung angegeben werden, die die vorgenommenen Änderungen beschreibt.

| *                                                                                                    |                                                                               |  |
|----------------------------------------------------------------------------------------------------|-------------------------------------------------------------------------------|--|
| Sie speichern die Organi                                                                                                    | sationseinheit zum ersten Mal.                                                |  |
| Die Rechtevergabe erfolg<br>angehören. Alle Nutzer d<br>Bearbeitungsrechte.                                                                                      | gte anhand der Nutzergruppen, denen Sie<br>leser Nutzergruppen erhalten diese |  |
| Sie haben die Möglichke<br>zu ändern.                                                                                                    | it, im Bereich "Zugriffsvergabe" diese Rechtevergabe                          |  |
| Speint                                                                                                    | Tuaitfuanshe serainen                                                         |  |
| Speice                                                                                                    | ern Zuginsvergabe anzeigen                                                    |  |
|                                                                                                    |                                                                               |  |
| Veroffentlichen: The                                                                                                    | menteldgymnasium                                                              |  |
| Vochten Sie die gespeict                                                                                                    | herten Daten Veröffentlichen?                                                 |  |
|                                                                                                    |                                                                               |  |
|                                                                                                    |                                                                               |  |
| Sofort veröffentliche                                                                                                    | an -                                                                          |  |
| Sofort veröffentliche     Veröffentlichungse                                                                                                    | on<br>datum                                                                   |  |
| Sofort veröffentliche     Veröffentlichungse                                                                                                    | on<br>datum                                                                   |  |
| Sofort veröffentliche     Veröffentlichungs                                                                                                    | on<br>diatum                                                                  |  |
| <ul> <li>Sofort veröffentlichen</li> <li>Veröffentlichungss</li> <li>Imi</li> <li>Sprachversionen *</li> <li>Deutsch (DE)</li> </ul>                             | an<br>datum                                                                   |  |
| Sofort veröffentlichen     Veröffentlichungss      Veröffentlichungss      Sprachversionen*     Deutsch (DE] Bemerkung für Version                               | an<br>datum                                                                   |  |
| Sofort veröffentliche     Veröffentlichungss      Veröffentlichungss      Sprachversionen *     Deutsch (DE)  Bemerkung für Version                              | on<br>datum<br>I                                                              |  |
| Sofort veröffentlichungss     Veröffentlichungss      Sprachversionen *     Deutsch (DE)  Bemerkung für Version                                                  | aatum<br>*<br>I                                                               |  |
| Sofort veröffentlichen Veröffentlichungss Veröffentlichungss Sprachversionen* Deutsch (DE) Bernerkung für Version I  Felder sind erforderlich                    | an<br>datum<br>I                                                              |  |
| Sofort veröffentlichen Veröffentlichungss Veröffentlichungss Sprachversionen* Deutsch (DE] Bemerkung für Version I Selder sind erforderlich                      | an<br>datum<br>I                                                              |  |
| Sofort veröffentlichen     Veröffentlichungss      Veröffentlichungss      Sprachversionen*     Deutsch (DE] Bemerkung für Version ]  ) Felder sind erforderlich | aatum<br>I                                                                    |  |
| Sofort veröffentliche Veröffentlichungss prachversionen * Deutsch (DE) temerkung für Version Felder sind erforderlich                                            | datum<br>I<br>Veröffentlichen Nur Speichern                                   |  |

Um einen Online-Dienst einzutragen, klicken Sie oben im Reiter auf Online-Dienste und dann auf das Icon Neu (einfacher Modus).

| Start ZF IW GD                                                          |                                                |                  |
|-------------------------------------------------------------------------|------------------------------------------------|------------------|
| Organisationseinheiten Online-Dienste Leistungen (zentral               | ) Spezialisierungen Formulare (zentral)        | Verzeichnisse    |
|                                                                         |                                                |                  |
| Start X Leistungen (zentral) X Organisationseinheiten X                 | Organisationseinheit (Neu) 🗴                   |                  |
| Zuständigkeiten für verwaltungspolitische Gebiete                       |                                                |                  |
|                                                                         |                                                |                  |
| Zuständige-Stelle-Gruppe 1                                              |                                                |                  |
| Aufnahme an einem Gymnasium anmelden (99088047034000)                   |                                                |                  |
|                                                                         |                                                |                  |
| Zuständigkeiten für geografische Gebiete                                |                                                |                  |
| g                                                                       |                                                |                  |
|                                                                         |                                                |                  |
|                                                                         |                                                |                  |
|                                                                         |                                                |                  |
|                                                                         |                                                |                  |
|                                                                         |                                                |                  |
|                                                                         |                                                |                  |
| Start ZF IW GD                                                          |                                                |                  |
| Organisationseinheiten Online-Dienste Leistungen (zentral) Spezialisien | ingen Formulare (zentral) Verzeichnisse        |                  |
|                                                                         |                                                |                  |
| Start X Consonnen remnal) X Leistung anzeigen: Schule d X Organisa      | tionseinheiten 🗴 Organisationseinheit: Theme 🗴 | Online-Dienste X |

Nutzergruppe Eigene

- Suchen Enveiterte Suche anzeigen Deutsch [DE]

Nun tragen Sie die Bezeichnung, die öffentliche Bezeichnung sowie die unterstützten Sprachen ein (hierbei handelt es sich um Pflichtfelder).

| Start ZF IW GD                                                                                                    |     | tem Bürger- und Unternehmensservice Sachsen-Anhalt |
|----------------------------------------------------------------------------------------------------|-----|----------------------------------------------------|
| Organisationsenheiten Ontme-Dienste Letstungen (zentral) Spezialisierungen Formulare (zentral) Verzeichnisse                                                                                                    |     | Support Angemeldet als:                            |
|                                                                                                    |     |                                                    |
| Start 🗓 Leistungen (zeitrari) 🗾 Organisationisatinkeiten 🗊 Organisationisatinkeiten 🗊 Organisationisatinkeiten 🗊 Organisationisatinkeiten 👔 Organisationisatinkeiten 👔 Organisationisatinkeiten 👔 Organisationisatinkeiten 👔                                                                                                    |     |                                                    |
| Algeneins Asgaben                                                                                                    |     | Umschaltung Einfach/Vollständig                    |
| Breechmang (DE)*                                                                                                    |     | Zum vollständigen Modus                            |
| I**E3** Annology an Oymasun                                                                                                    | 0   | Allgemeine Angsben                                 |
| Offerlike Reschang (D) 1                                                                                                    |     | Zuständigkeiten                                    |
| ITEST* Anneologia an Cymraioun                                                                                                    |     | Konfiguration                                      |
| Vertrauentainvegi "                                                                                                    | ۷ L | Zahlungsvorgänge                                   |
| Televisitefus Searchan*                                                                                                    |     |                                                    |
|                                                                                                    |     |                                                    |
| Das Feld 'Unterstüctes Sprachen' Garf Heiner sein.                                                                                                    |     |                                                    |
| Deulsch 🥥 🕼                                                                                                    |     |                                                    |
| Beschreichung 1021                                                                                                    |     |                                                    |
|                                                                                                    | 0   |                                                    |
|                                                                                                    |     |                                                    |
|                                                                                                    |     |                                                    |
|                                                                                                    |     |                                                    |
|                                                                                                    |     |                                                    |
|                                                                                                    |     |                                                    |
| New York Control of the Control of the Control of t |     |                                                    |
|                                                                                                    |     |                                                    |
| Zustalingskanal                                                                                                    |     |                                                    |
| Arrest 0                                                                                                    |     |                                                    |
| Utite V                                                                                                    |     |                                                    |
| destifiationschild                                                                                                    |     |                                                    |
| 5.0.0                                                                                                    |     |                                                    |
|                                                                                                    |     |                                                    |
|                                                                                                    |     |                                                    |
| Hildsagaben                                                                                                    |     |                                                    |
|                                                                                                    |     |                                                    |
|                                                                                                    |     |                                                    |
| sectoreauty pur time [bt]                                                                                                    | 0   |                                                    |
|                                                                                                    |     |                                                    |
|                                                                                                    |     |                                                    |
|                                                                                                    |     | Aktuelle Sprache                                   |
|                                                                                                    |     | Deutsch [DE]                                       |
|                                                                                                    |     | DE)                                                |
|                                                                                                    |     | Metadaten                                          |
|                                                                                                    |     | /eröffentlicht                                     |
|                                                                                                    |     | nicht veröffentlicht                               |
|                                                                                                    | L   | etzte Anderung                                     |
|                                                                                                    |     | Erstellt                                           |
|                                                                                                    |     |                                                    |
| 🕒 Hile 📓 Hashicher 🔤 Korlaki                                                                                                    |     | 🕕 Verlauf 🌟 Favoriten 🔝 🍈 Einstellungen 🔬 Abmeiden |
|                                                                                                    |     |                                                    |

Zuständigkeiten für verwaltungspolitische Gebiete \*

10 0

Zuständigkeits-Gruppe hinzufügen

Auf der rechten Seite unter Einstellungen finden Sie den Punkt **Zuständigkeiten**. Klicken Sie auf das Icon **Zuständigkeits-Gruppe** hinzufügen.

Die Zuständigkeit für einen Online-Dienst kann anders gepflegt werden als für die dazugehörige Organisationseinheit. Man kann den Online-Dienst als zuständig für das ganze Bundesland eintragen. Suchen Sie unter Gebietssuche das entsprechende Gebiet und wählen Sie es durch Klick auf **Übernehmen** aus. Weiter fügen Sie eine Leistung hinzu, indem Sie diese suchen und auswählen.

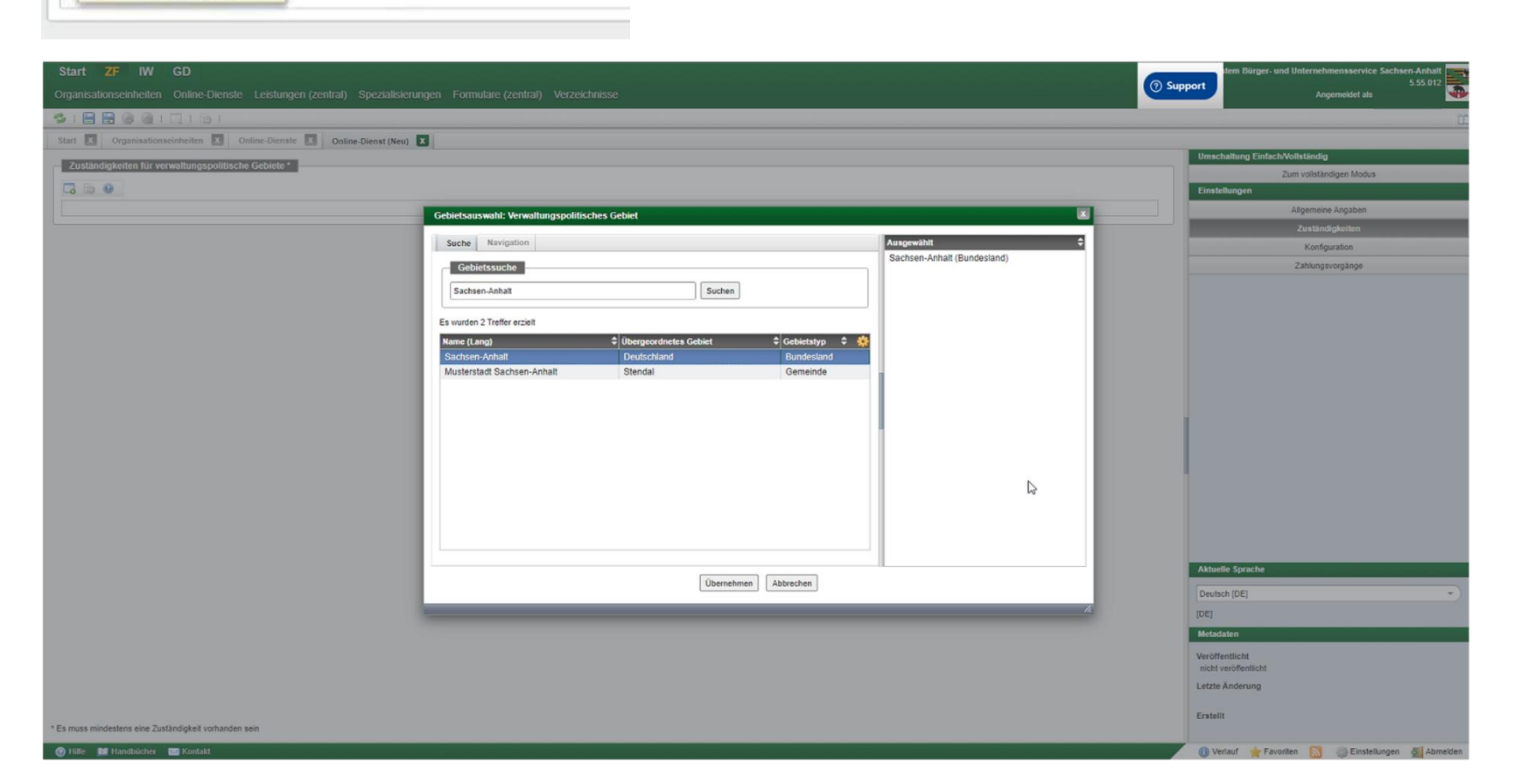

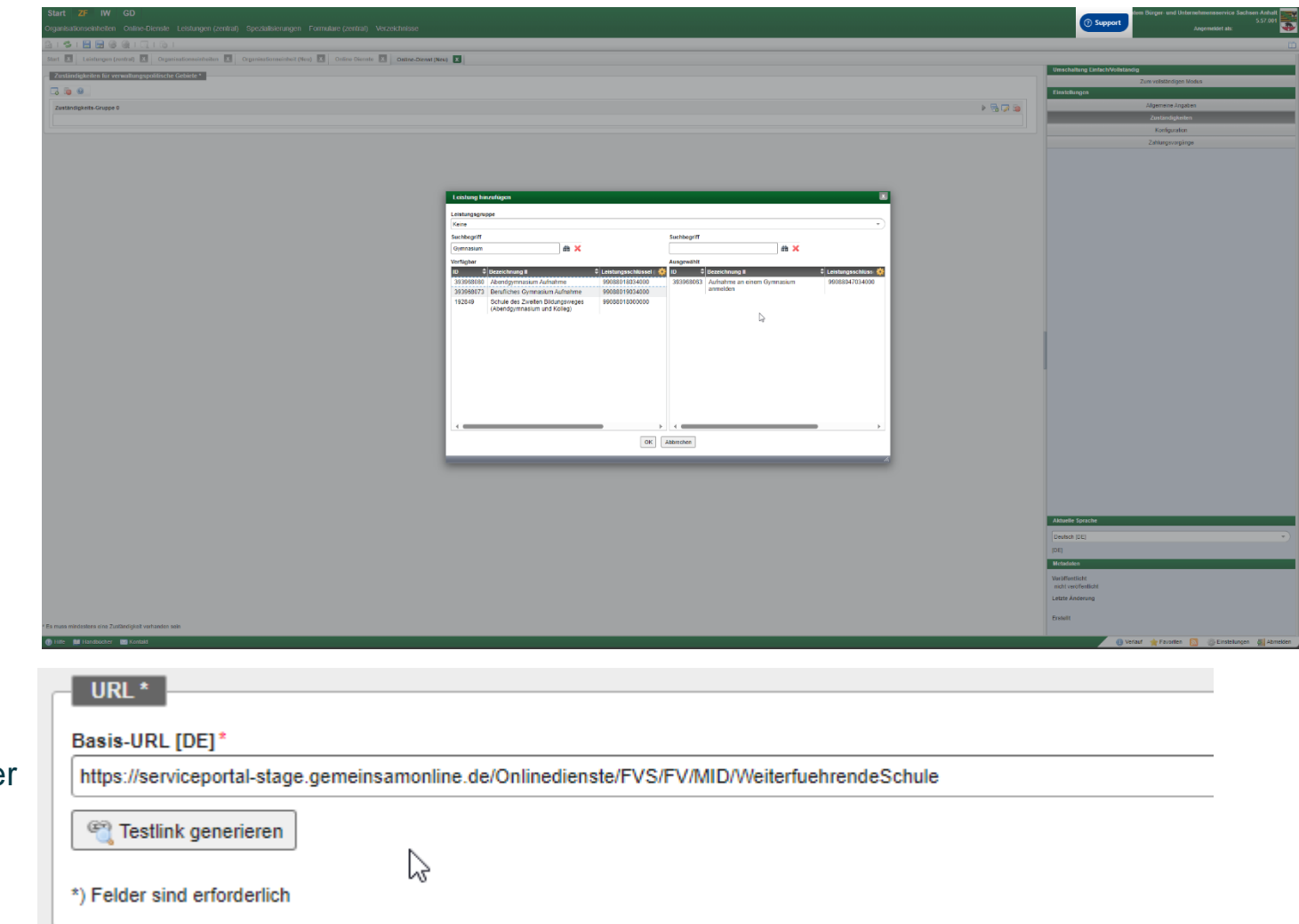

Um den Dienst auch aufrufbar zu machen, klicken Sie rechts unter **Einstellungen** auf **Konfiguration**. Hier können Sie die URL des Online-Dienstes eintragen.

Im unteren Bereich sehen Sie einen Abschnitt Konfigurationsparameter.

Hier kann man die fachliche Parametrisierung des Online-Diensts vornehmen oder pflegen. Es können abweichende Felder konfiguriert werden. Diese sind dann nur für das ausgewählte Land gültig. Die Konfigurationsparameter bestehen aus einem Schlüssel und einem Wert. Alle Konfigurationsschlüssel bekommen Sie über das bereitstellende Land zur Verfügung gestellt. Es wird genau beschrieben, welcher Schlüssel welche Auswirkungen am Online-Dienst hat und welche Werte dort möglich sind. Nachdem Sie die entsprechenden Angaben eingetragen haben klicken Sie auf **Übernehmen** und haben somit den Konfigurationsparameter angelegt.

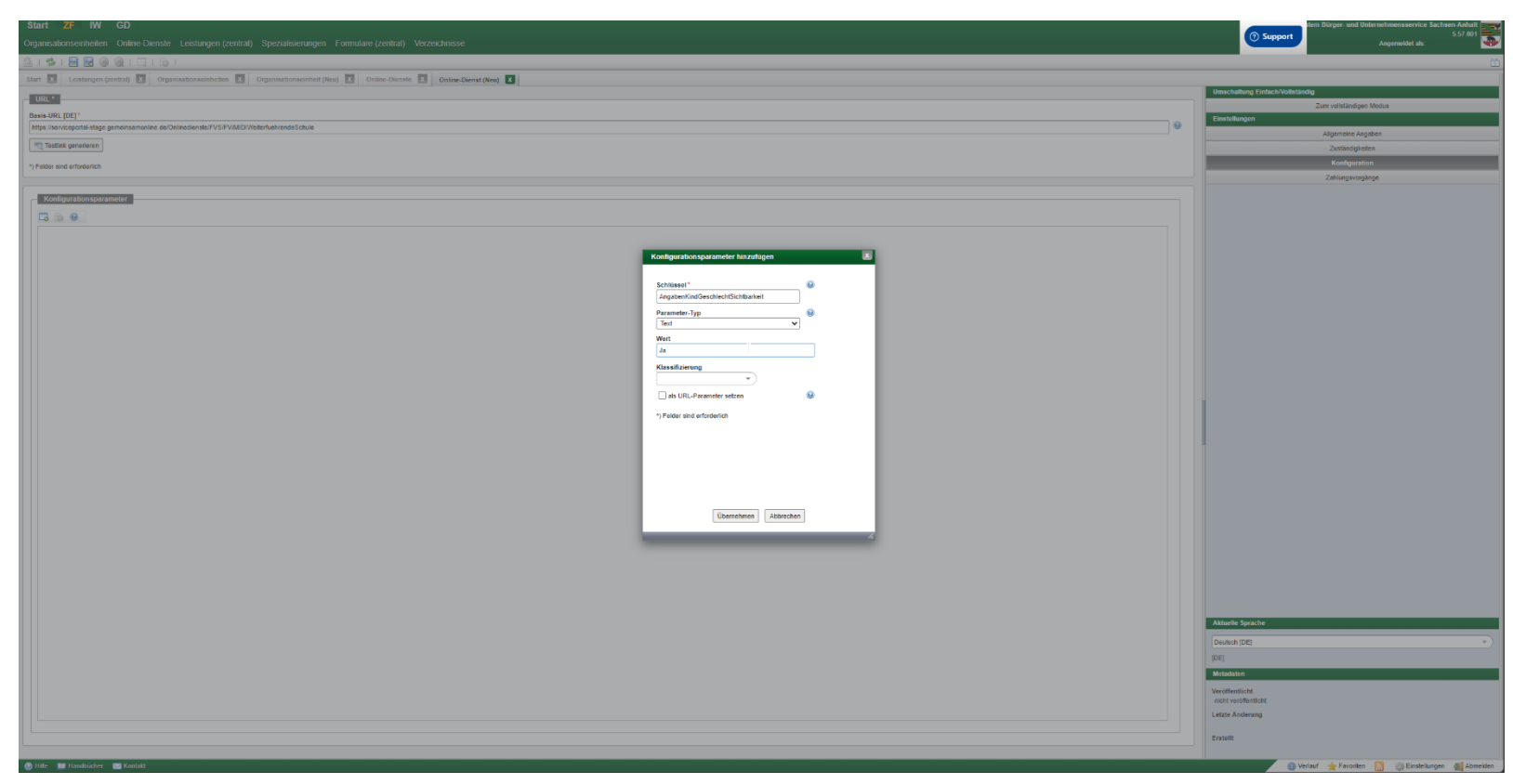

Dies muss für jeden Konfigurationsparameter ausgeführt werden, der abweichend vom Standardwert sein soll. Beachten Sie hierbei auch den Anbindungsleitfaden des jeweiligen Online-Dienstes.

Durch klicken auf das **Speichern** Icon veröffentlichen Sie den Online-Dienst. Auch hier können Sie eine Zugriffsvergabe hinzufügen. Wählen Sie den Zeitpunkt der Veröffentlichung und klicken Sie auf **Veröffentlichen**.

| Zugr#tsvergabe bei erstmaligem Speichern                                                                                                    | Veröffentlichen: **TEST** Anmeldung am Gymnasium     |
|----------------------------------------------------------------------------------------------------|------------------------------------------------------|
| - Contraction of the second second seco | Möchten Sie die gespeicherten Daten Veröffentlichen? |
| Sie speichern die Organisationseinheit zum ersten Mal.                                                                                                    | Sofort veröffentlichen                               |
| Die Rechtevergabe erfolgte anhand der Nutzergruppen, denen Sie<br>angehoren. Alle Nutzer dieser Nutzergruppen erhalten diese<br>Bearbeitungsrechte.                                                                                                    | Veröffentlichungsdatum                               |
| Sie haben die Möglichkeit, im Bereich "Zugriffsvergabe" diese Rechtevergabe<br>zu ändern.                                                                                                    | Gültig bis (Offline zu setzen am)                    |
|                                                                                                    | Sprachversionen *                                    |
| I                                                                                                    | ✓ Deutsch [DE]                                       |
| Speichern Zugriffsvergabe anzeigen                                                                                                    |                                                      |
| ti.                                                                                                    | Relevant für nächsten Newsletter                     |
|                                                                                                    | Bemerkung für Newsletter                             |
|                                                                                                    |                                                      |
|                                                                                                    | *) Felder sind erforderlich                          |
|                                                                                                    | 2                                                    |
|                                                                                                    | Veröffentlichen Nur Speichern                        |

Nun haben Sie die entsprechende zuständige Stelle sowie den Online-Dienst im Redaktionssystem eingerichtet.